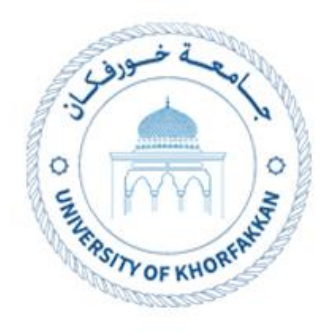

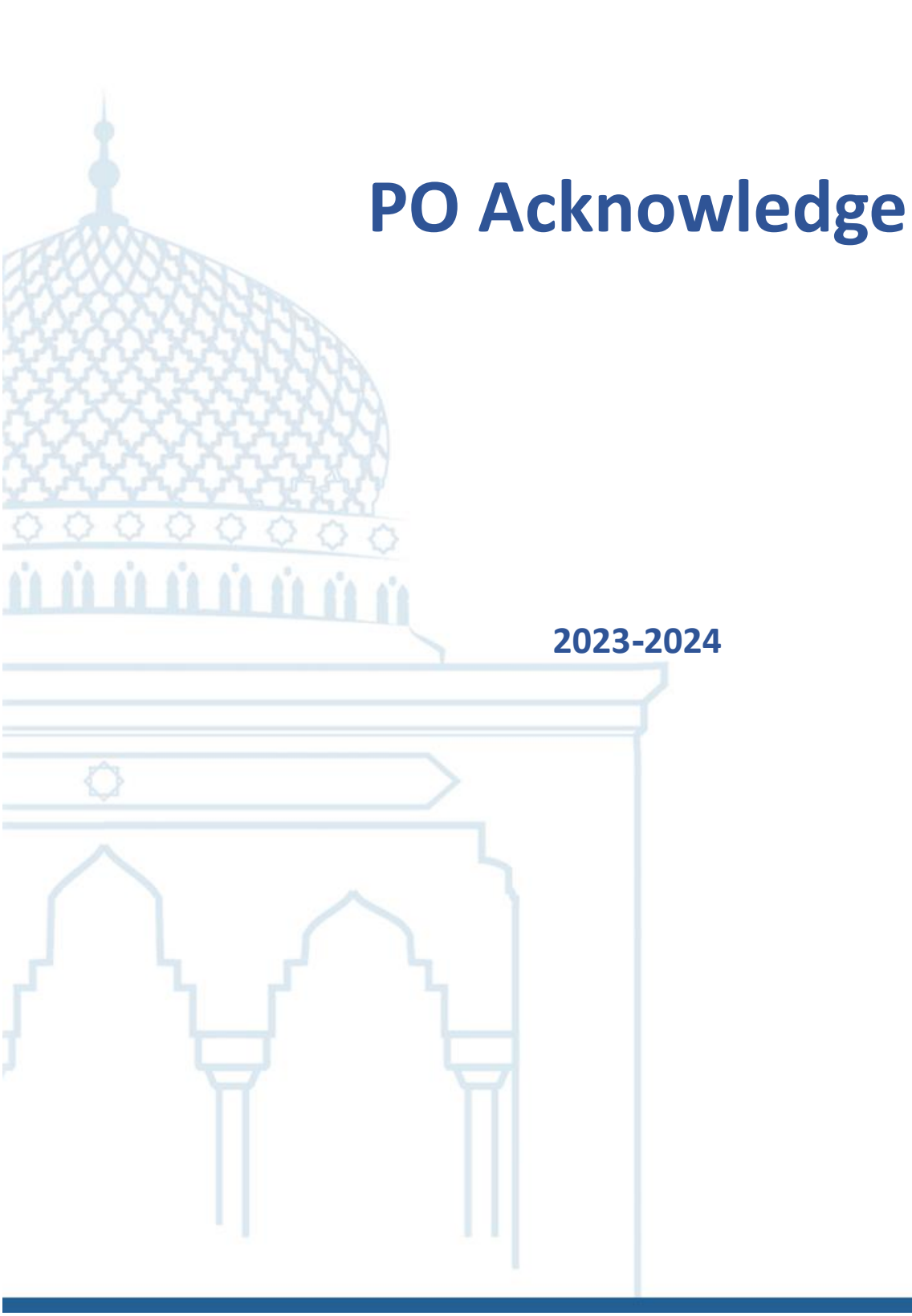

## 1. Supplier Acknowledge

## 1.1. The supplier will receive a notification to complete the

acknowledgment.

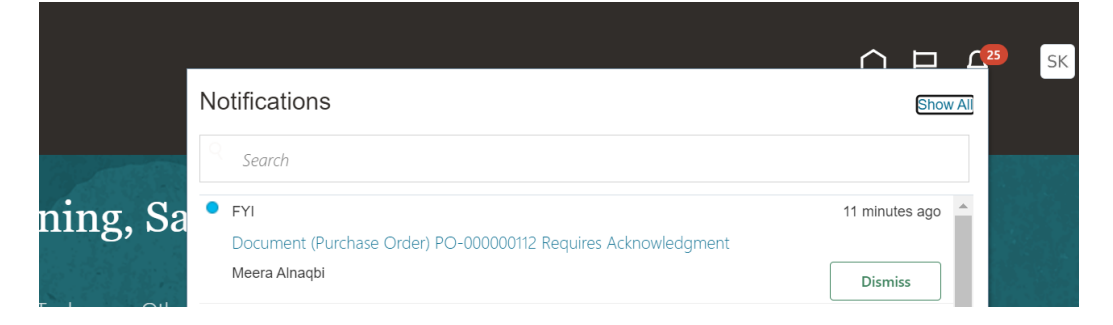

1.2. By clicking on the notification, new page will open, click on "Review and Acknowledgment".

| Document (Purchase Order)                                                                                                    | ) PO-000                 | 1000112 Requires Acknowledgment - Google C     | hrome                     |                              |                          | -                               |                                   | ×      |
|----------------------------------------------------------------------------------------------------|--------------------------|------------------------------------------------|---------------------------|------------------------------|--------------------------|---------------------------------|-----------------------------------|--------|
| 25 fa-exwy-test-saasfapro                                                                                                    | od1.fa.d                 | ocs.oraclecloud.com/fscmUI/faces/adf.ta        | sk-flow?tz=Asia%          | 2FDubai&df=medium            | n&dt=both&tf=short≶=er   | n&cy=&bpm                       | Worklist.                         |        |
| Edit                                                                                                    |                          |                                                |                           |                              |                          |                                 |                                   |        |
| Document (Purchase Order) PO-000000112 Requires Acknowledgment                                                                                                    |                          |                                                |                           |                              |                          |                                 |                                   | ] ^    |
| An error occurred while copy                                                                                                    | ying doc                 | ument attachments to this notification. Review | the document detail       | s to view all attachments.   |                          |                                 |                                   |        |
| Details                                                                                                    |                          |                                                |                           |                              |                          |                                 |                                   |        |
| Assignee Sarath Kumar                                                                                                    |                          |                                                |                           | Sold-to Legal Entity         | University of Khorfakkan |                                 |                                   |        |
|                                                                                                    | From Meera Alnanbi       |                                                |                           | Order                        | PO-000000112             |                                 |                                   |        |
| Assigne                                                                                                    | d Date                   | 24-01-2024 8:52 AM                             |                           | Buyer                        | Meera Alnaqbi            |                                 |                                   |        |
| Du                                                                                                    | e Date                   | 29-01-2024 8:52 AM                             |                           | Ordered                      | 17.000.00 AED            |                                 |                                   |        |
| Task N                                                                                                    | umber                    | 287474                                         |                           |                              |                          |                                 |                                   |        |
|                                                                                                    |                          |                                                |                           |                              |                          |                                 |                                   |        |
| Recommended Address Address | ctions                   | i                                              |                           |                              |                          |                                 |                                   |        |
| Review and Acknowledge                                                                                                    |                          |                                                |                           |                              |                          |                                 |                                   |        |
| 1 Order Details                                                                                                    |                          |                                                |                           |                              |                          |                                 |                                   |        |
|                                                                                                    |                          |                                                |                           |                              |                          |                                 |                                   |        |
| Su                                                                                                    | pplier                   | Khorfakkan LLC                                 |                           | Description                  | Hospitality services 2   |                                 |                                   |        |
| Supplie                                                                                                    | er Site                  | Khorfakkan                                     |                           | Note to Supplier             |                          |                                 |                                   |        |
| Ship-to Loo                                                                                                    | cation                   | University of Khorfakkan                       |                           | Requisition                  | PR-00000059              |                                 |                                   |        |
| Supplier                                                                                                    | Order                    |                                                |                           | Requester                    | Mariam Alnaqbi           |                                 |                                   |        |
| Purchase Order: PO-0000001                                                                                                    | 12 ⑦                     |                                                |                           |                              |                          | Ack                             | nowledge V                        | iew PD |
| ⊿ General                                                                                                    |                          |                                                |                           |                              |                          |                                 |                                   |        |
| Sold-to Legal Entity<br>Bill.to BU                                                                                                    | University of Khorfakkan |                                                | Supplier<br>Supplier Site | Khorfakkan LLC<br>Khorfakkan |                          | Ordered                         | 17,000.00 AEE                     | )      |
| Order                                                                                                    | Order PC-00000112        |                                                | Supplier Contact          | Sarath Kumar                 |                          | Description<br>Source Agreement | Hospitality serv                  | ices 2 |
| Status Pending Supplier Acknowledgment                                                                                                    |                          | Bill-to Location                               | University of Khorfakkan  | Procureme                    | ent Contract Number      |                                 |                                   |        |
| Creation Date                                                                                                    | 24-01-2024               | 447                                            | Ship-to Location          | University of Khorfakkan     |                          |                                 |                                   |        |
| Terms Notes and Attachments                                                                                                    |                          |                                                |                           |                              |                          |                                 |                                   |        |
| Required Acknowledgment                                                                                                    | t Document               | 1                                              | Shipping Method           |                              |                          |                                 |                                   |        |
| Acknowledgment Due Date                                                                                                    | e 29-01-202<br>s Net 30  | 24                                             | INCOTERMS                 |                              |                          |                                 | <ul> <li>Pay on receip</li> </ul> | đ      |
| Payment lemis                                                                                                    | - NOL 30                 |                                                |                           |                              |                          |                                 |                                   |        |

1.3. Supplier could add "Acknowledgment Note". Also, supplier can add "Rejection Reason" from Lines level if order rejected, then click on Accept/ Reject.

| Acknowledge Document (Purch                                                               | hase Order): PO-000000112                                                                                 | Accept Reject View PD                                                                |                                                                                                    |                |                                                                                      |                                                              |        | ⊐ ¢                      | SK   |
|-------------------------------------------------------------------------------------------|----------------------------------------------------------------------------------------------------|--------------------------------------------------------------------------------------|----------------------------------------------------------------------------------------------------|----------------|--------------------------------------------------------------------------------------|--------------------------------------------------------------|--------|--------------------------|------|
| ✓ General<br>Sold-to Legal Entity<br>Order<br>Status<br>Biover<br>Creation Date           | University of Nortalikan<br>PC-00000112<br>Pending Supplier Acknowledgment<br>Meera Ahrugai<br>24-01-2024 | Supplier<br>Supplier Ste<br>Supplier Contact<br>Bill-to Location<br>Ship-to Location | Khortakkan LLC<br>Notratakan<br>Sarah Kumar<br>University of Norrfakkan<br>University of Norrfakkan | c              | Ordered<br>Description<br>Source Agreement<br>Supplier Order<br>Communication Method | 17,000.00 AED<br>Hospitality services 2<br>None              |        |                          |      |
| terms Notes and Attachments Required Acknowledgment Acknowledgment Not Acknowledgment Not | ti Document<br>le 28-01-2024<br>le                                                                        | Payment Terms<br>Shipping Method<br>Freight Terms<br>FOB                             | Net 30                                                                                              |                | -                                                                                    | <ul> <li>Pay on receipt</li> <li>Confirming order</li> </ul> |        |                          |      |
| Additional Information Schedules Actions • View • Format • P 59                           | Downpayment                                                                                               |                                                                                      |                                                                                                    | Context Prompt |                                                                                      |                                                              |        |                          |      |
| Line Description                                                                          |                                                                                                    |                                                                                      | Supplier Item                                                                                       | Quantity UOM   | Price Requested<br>Delivery Date                                                     | Promised<br>Delivery Date Rejection<br>06-02-2024            | Reason | Location<br>University o | f Kh |
| A War<br>The docu                                                                         | Bill-to Location Universi<br>rning<br>ment will be accepted. Do y                                         | ty of Khorfakkan<br>ou want to continu                                               | ×<br>e? (PO-2055013)<br>O <u>K</u> Cancel                                                           |                |                                                                                      |                                                              |        |                          |      |

\_\_\_\_\_

## Thank You